# **Ablauf Web-Blaster**

Eine exemplarische Darstellung des Ablaufs des Web-Blasters

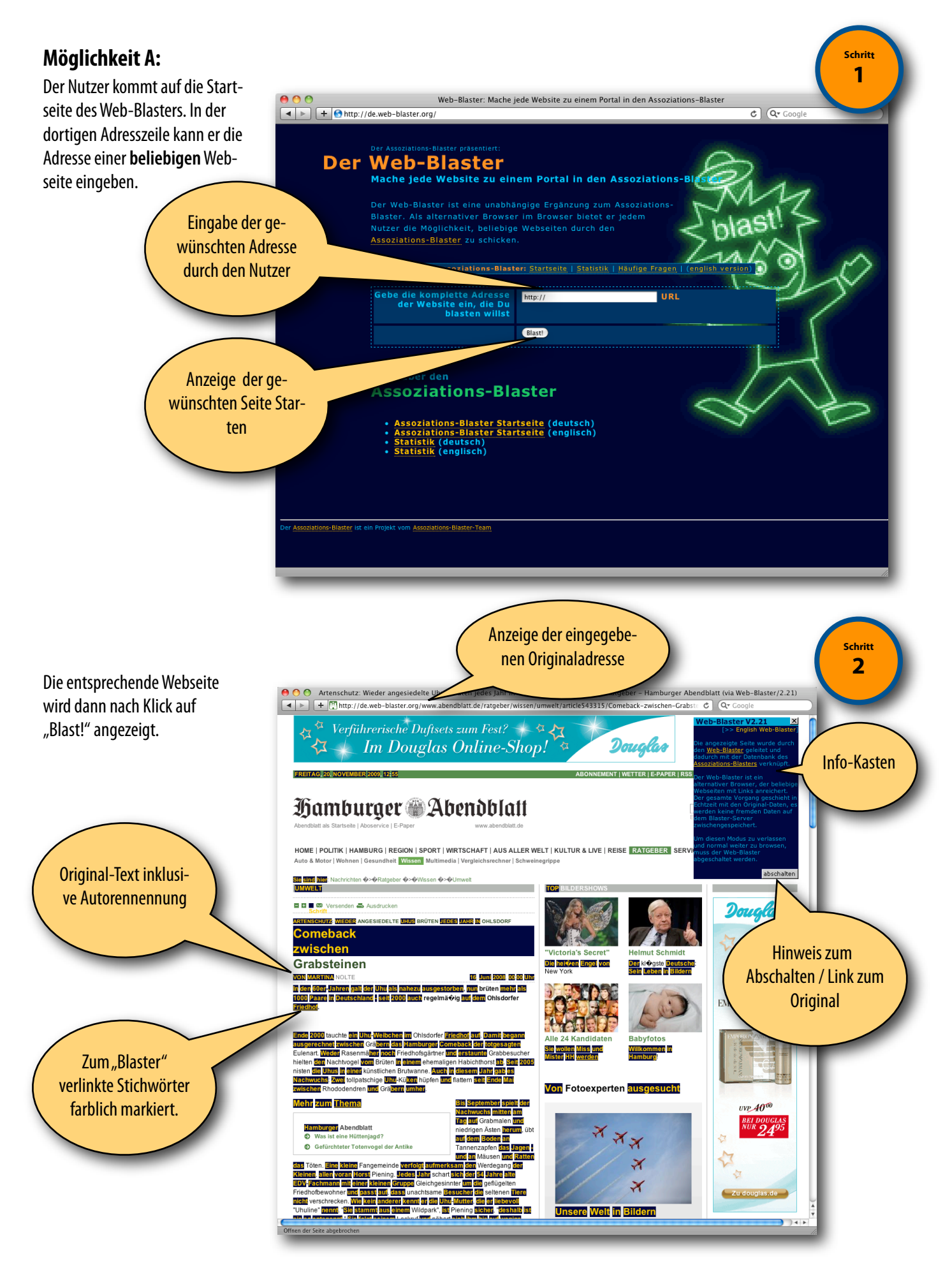

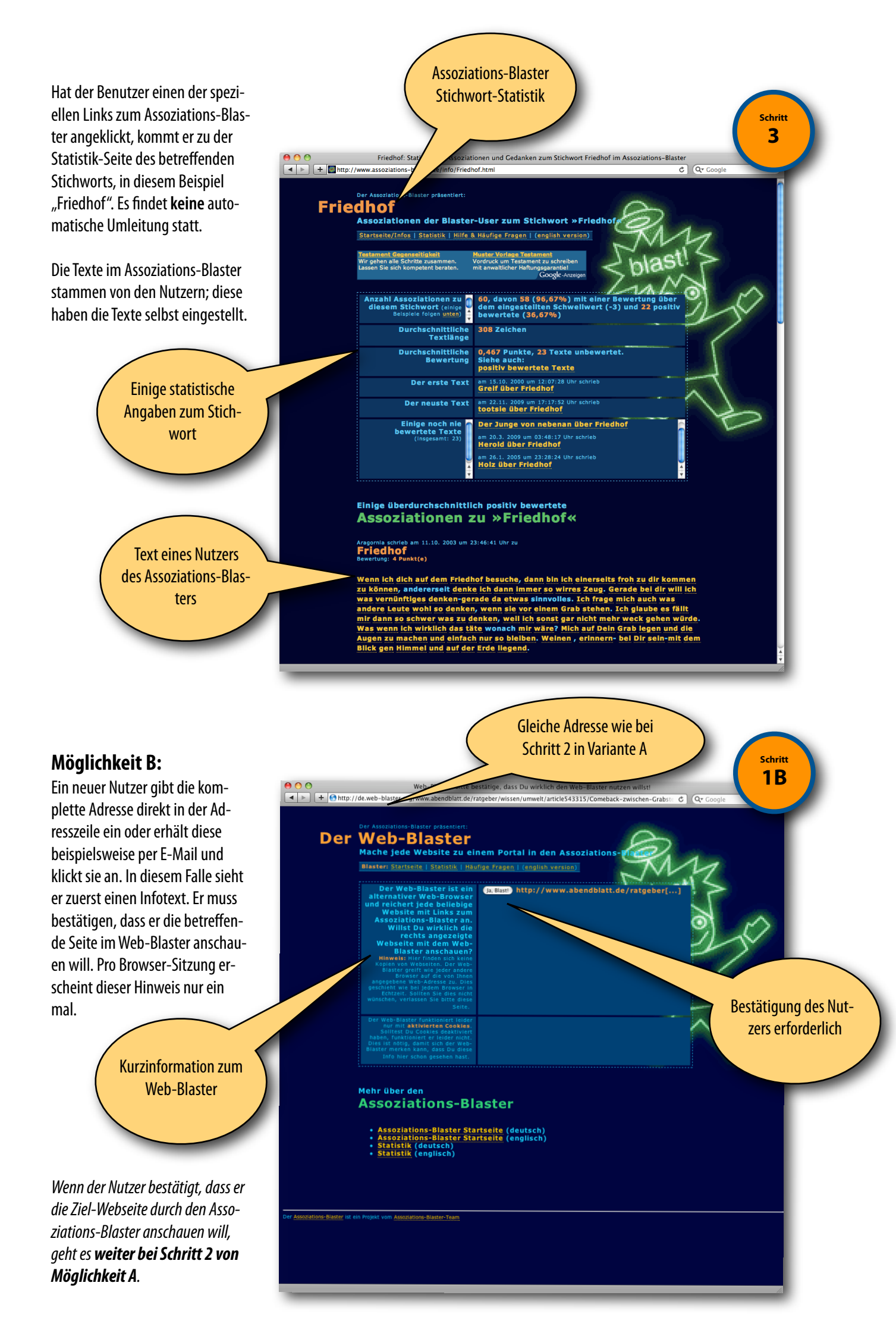

#### Aktualisierung vom 8. Februar 2009:

### Möglichkeit C:

Ein neuer Nutzer befindet sich auf einer fremden Seite, auf der sich ein Link zu einer URL (Internet-Adresse) im Web-Blaster befindet.

Er klickt nichts ahnend auf den Link ...

... und erhält wiederum eine Seite, auf der er über den Web-Blaster informiert wird und das Vorgehen bestätigen soll.

Pro Browser-Sitzung erscheint dieser Hinweis nur so lange, bis der Nutzer die Information bestätigt hat. Beim nächsten mal wird dieser Schritt also übersprungen. Wenn der Browser (oder Computer) des Nutzers neu gestartet wird erscheint dieser Hinweis erneut.

Erst nach der Bestätigung erhält er die gewünschte Seite, die aktuell vom Originalserver geholt wird.

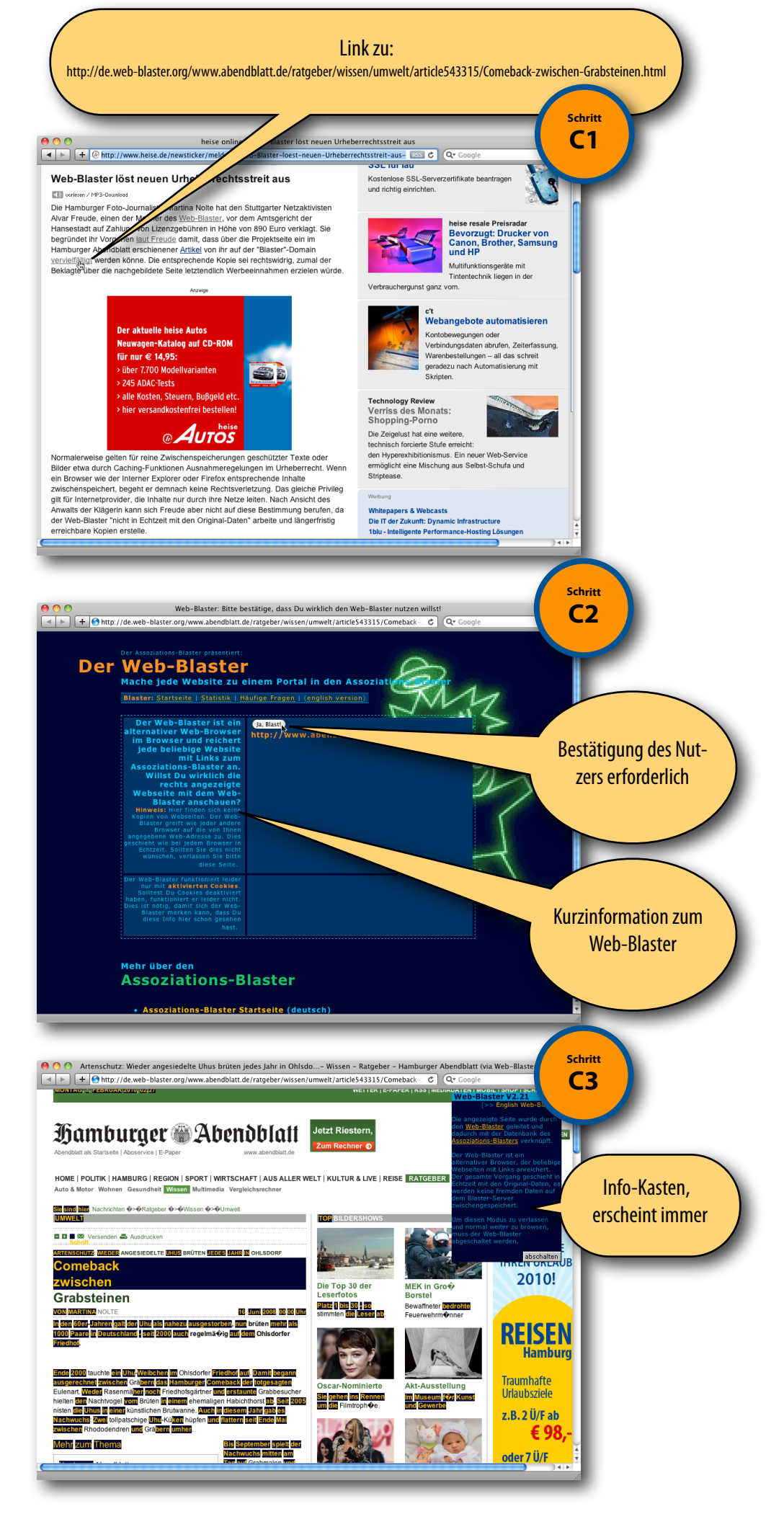

## Speicherungen von Kopien oder Durchleitung der Originale in Echtzeit?

0

Alle Webseiten werden vom Web-Blaster in Echtzeit dargestellt. Es werden keine Kopien gespeichert, sondern immer die Original-Server befragt.

Dies lässt sich sehr einfach überprüfen, zum Beispiel bei der wiederholten Anzeige sich schnell ändernder Webseiten, hier am Beispiel der Seite *Letzte Änderungen* der Wikipedia

| 00                                                     | Letzte Änderungen – Wikipedia (via Web-Blaster/2.21)                                                                                                    |                                                              |
|--------------------------------------------------------|----------------------------------------------------------------------------------------------------|--------------------------------------------------------------|
| + http://                                              | de.web-blaster.org/de.wikipedia.org/wiki/Spezial:Letzte_Änderungen 🌏 🖉                                                                                                    | <b>A</b> ▼ Google                                            |
| 5 -24 - 3                                              | Spezialseite                                                                                                    | Web-Blaster V2.21                                            |
| 15 10 5 5 Cm                                           |                                                                                                    | [>> English Web-Blaster]                                     |
| THE STOP                                               | <b>Lerze</b> Anderungen                                                                                                    | Die angezeigte Seite wurde<br>durch den Web-Blaster geleitet |
| REG T                                                  | HIII: Über diese Seite · FAQ · Hilfe (Handbuch) · Fragen stellen (Forum) · Index ·                                                                                                    | und dadurch mit der Datenbank<br>des Assoziations-Blasters   |
| WIKIPEDIA                                              | Dateien und Artikel: Neue Dateien · Artikel: neu · lang · verwaist · verbesserungsbedürftig · pote                                                                                                    | verknüpft.                                                   |
| Die freie Enzyklopädie                                 | Löschen: Regeln · Löschkandidaten · Urheberrechtsverletzung · Versionslöschung · S                                                                                                    | c Der Web-Blaster ist ein<br>alternativer Browser, der       |
| suche                                                  | Nützlich: Newbie-/IP-Kontrolle · Neuanmeldungslogbuch · Sichten · Weitere Helferlein                                                                                                    | beliebige Webseiten mit Links                                |
| Artikel                                                | Schwesterprojekte: Commons · Wikinews · Wiktionary · Wikiquote · Wikibooks · Wikisource · W                                                                                                    | Vorgang geschieht in Echtzeit<br>mit den Original-Daten, es  |
| Navigation                                             | A                                                                                                    | werden keine fremden Daten<br>auf dem Blaster-Server         |
| Navigauon                                              | Anzeigeoptionen                                                                                                    | zwischengespeichert.                                         |
| <ul> <li>Haupiseite</li> <li>Ober Mikingdie</li> </ul> | Zeige die letzten 50   100   250   500 Ånderungen der letzten 1   3   7   14   30 Tage.                                                                                                    | Um diaran Modus zu vorlasson                                 |
| Themennortale                                          | Kleine Änderungen ausblenden I Bots einblenden I Anonyme Benutzer ausblenden I Angemelde                                                                                                    | und normal weiter zu browsen,                                |
| <ul> <li>Wee A bis 7</li> </ul>                        | Beiträge ausblenden                                                                                                    | muss der Web-Blaster                                         |
| Zufäliger Artikel                                      | Nur Änderungen seit 02:49, 8. Feb. 2010 zeigen.                                                                                                    | abgeschaltet werden.                                         |
| Mitmachen                                              | Namensraum: alle                                                                                                    | abschalten                                                   |
| = Hife                                                 | Markierungs-Filter: (Anwenden)                                                                                                    |                                                              |
| <ul> <li>Autorenportal</li> </ul>                      |                                                                                                    |                                                              |
| Letzte Änderungen                                      |                                                                                                    |                                                              |
| <ul> <li>Kontakt</li> </ul>                            | Legende: Neu neue Seite, K kleine Anderung, B Anderung durch einen Bol.                                                                                                    |                                                              |
| Spenden                                                | 8. Februar 2010                                                                                                    |                                                              |
| Werkzeuge                                              | = (Unterschied) (Versionen) Zorgho; 12:19 (+22) Thgoiter (Diskussion I Beiträge) (Positions                                                                                                    | karte ( <mark>region</mark> ))                               |
| <ul> <li>Spezialseiten</li> </ul>                      | (Unterschied) (Versionen) Neu Energieferien; 02:49 (+55) 87.168.36.133 (Diskussion) (g<br>(2010) Control Control C | ira don erwähnt, bedan fü <mark>r nicht</mark> -             |
| In anderen Sprachen                                    | Unterschied) (Versionen) Benutzer Diskussion:Zinferlak: 0.452) Zinferlak (Diskussion:Zinferlak)                                                                                                    | sion   Beiträge) (Änderungen vor                             |
| Alemannisch                                            | 87.197.152.25 (Diskussion) rückgängig gemacht und letzte Version von Zipferlak wiederherges                                                                                                    | tellt)                                                       |
| العربية =                                              | = (Unterschied) (Versionen) Len Barry; 12 18 (-10) APPER (Diskussion I Beiträge) (IMDL                                                                                                    | Vorlage)                                                     |
| Boarisch                                               | = (Unterschied) (Versionen) Patrick von Castelberg; 22 48 (+28) Moonbrain73 (Diskussion                                                                                                    | Beiträge) (→Leben: )                                         |
| Català                                                 | Unterschied) (Versionen) Neu Benutzer: Fritzi1983/Günther Götze; 02:48 (+590) Fritzi19                                                                                                    | 83 (Diskussion I Beiträge) (AZ: DIs                          |
| Česky                                                  | Seite wurde neu angelegt: "Günther Götze" (* 21. Februar 1926 In. Dresden; † 10. November 20                                                                                                    | 03 👖 [[Pots)                                                 |
| Dansk                                                  | Unterschied) (Versionen) Benutzer:Antonsusi/Monat; 22:46 0 Antonsusi (Diskussion I I)                                                                                                    | Beiträge)                                                    |
| <ul> <li>Ελληνικά</li> </ul>                           | Unterschied) (Versionen) K Sepp Strubel; 22:48 (-20) APPER (Diskussion   Beiträge) (IA                                                                                                    | IDb- <mark>Vorlage</mark> )                                  |
| = English                                              | Unterschied) (Versionen) Zam; 22:42 (+22) Theorem (Diskussion I Beiträge) (Positionska)                                                                                                    | rte ( <u>region</u> ))                                       |
| <ul> <li>Español</li> </ul>                            | Unterschied) (Versionen) K James Porter (Priester); 22:48 (1) Oberlaender (Diskussion I                                                                                                    | Beiträge)                                                    |
|                                                        |                                                                                                    | 1.                                                           |

Beim erneuten Aufruf wenige Sekunden später werden auch alle Änderungen dargestellt.

Es gibt keine lokalen Kopien im Web-Blaster.

| 3 -24 5 5              | Spezialseite Web-Blaster V2.21                                                                                                    |
|------------------------|----------------------------------------------------------------------------------------------------|
| 325326                 | (>> English Web-Blaster                                                                                                    |
| The State              | Die angezeigte Seite wurde<br>durch den Web-Blaster geleitet                                                                                                    |
| REG                    | und dadurch mit der Datenbank                                                                                                    |
| WINIDEDIA              | Second and the Decision of the second second s                                                                                                    |
| Die freie Enzyklopädie | Liegen and a liegen and a liegen and a liegen and and a state and a liegen and a liegen and a li |
| iche                   | Loschen: hegein Loschkandidaten Omebeneditisvenetzung Versionsloschang Sd alternativer Browser, der                                                                                                    |
|                        | Nutzlich: Newbie-/IP-Kontrolle · Neuanmeidungslögbuch · Sichten · Weitere Heiterien anreichert. Der gesamte                                                                                                    |
| Artikel                | Schwesterprojekte: Commons · Wikinews · Wiktionary · Wikiquote · Wikibooks · Wikisource · Wil Vorgang geschieht in Echtzeit mit den Original-Daten, es                                                                                                    |
|                        | werden keine fremden Daten                                                                                                    |
| avigation              | Anzeigeoptionen zwischengespeichert.                                                                                                    |
| Über Wikipedia         | Zeige die letzten 50   100   250   500 Änderungen der letzten 1   3   7   14   30 Tage.                                                                                                    |
| Themenportale          | Keine Anderungen ausblenden i Bots einblenden i Anonyme Benutzer ausblenden i Angemeidet und normal weiter zu browsen,                                                                                                    |
| Von A bis Z            | Beiträgs ausblenden ausblenden abgeschaltet werden.                                                                                                    |
| Zufäliger Artikel      | Viii Anderungen Stall 02:50, 8. Feb. 2010 (Kalifan).                                                                                                    |
| itmachen               | Namensraum: alle                                                                                                    |
| Hife                   | Markierungs-aller: (Anwenden)                                                                                                    |
| Autorenportal          |                                                                                                    |
| Letzte Änderungen      | Longaste Nati Longa Satz & Lange Anderine B Landerine Strass Store Pat                                                                                                    |
| Kontakt                | Castering, has a first state. It a state Antonion, to a Antonion state and the state                                                                                                    |
| spenden                | 8. Februar 2010                                                                                                    |
| erkzeuge               | (Unterschied) (Versionen) Liste von Austriazismen; 📴 📅 (+22) Glorfindel Goldscheitel (Diskussion I Beiträge) 📶 Bsp.                                                                                                    |
| Spezialseiten          | (1. <u>Venetian besser</u> verstandiich)<br>(Unterschied) (Versionen) SII : 12:49 (+29) Chatter (Diskussion   Beiträge) (+Sortierung: <mark>Siehe auch</mark> korrigier)                                                                                                    |
| anderen Sprachen       | (Unterschied) (Versionen) Behamberg; 02:12 (+280) Woches (Diskussion I Beiträge) ( <u>Uterstur</u> angefügt)                                                                                                    |
| Alemannisch            | (Unterschied) (Versionen) Meltem Cumbul; 22:49 (-61) APPER (Diskussion I Beiträge) (IMDb-Vorlage)                                                                                                    |
| Reariseb               | (Unterschied) (Versionen) Bang Boom Bang – Ein todsicheres Ding; 🚾 🥨 🗐 92.204.71.157 (Diskussion)                                                                                                    |
| Català                 | (Interschied) (Versionen) Bedirect: 1919 (4) Faaumi (Diskussion   Beiträge) (AZ: Weiterleitung most Whidden and Lawis                                                                                                    |
| Česky                  | erstellt)                                                                                                    |
| Dansk                  | 👯 (Unterschied) (Versionen) 🛛 Mher Mkrttschjan; 🕰 🥨 (-63) APPER (Diskussion I Beiträge) (→Weblinks: IMDb-Vorlage)                                                                                                    |
| Ελληνικά               | = (Unterschied) (Versionen) Zorgho; 22:19 (+22) Thgoiter (Diskussion I Beiträge) (Positionskarte (region))                                                                                                    |
| English                | Interstantizati (Versionen) Itali Energieferier; IZ: 16 (+12) 87.168.36.133 (Diskussion) (ZIZE Core erwähnt, IZECET, füß Titel<br>(DIS Erkineren)                                                                                                    |
| # Espanol              | Che tenter Enderstandy                                                                                                    |

Letzte Änderungen – Wikipedia (via Web-Blaster/2.21)

Änderungen an der Seite übernommen

Bei jedem Aufruf einer Webseite mit dem Web-Blaster wird das Web-Blaster-Programm gestartet; dieses holt die gewünschte Webseite und stellt sie dar, indem entsprechender HTML-Code an den Web-Browser des Nutzers weitergegeben wird. Dieser nimmt dann die Daten entgegen und übernimmt die endgültige Darstellung. Anschließend beendet sich das Web-Blaster-Programm wieder.

## Logisches Ablaufdiagramm des Web-Blasters

Für jede einzelne Seite wird der folgende Vorgang wiederholt; schematische Darstellung:

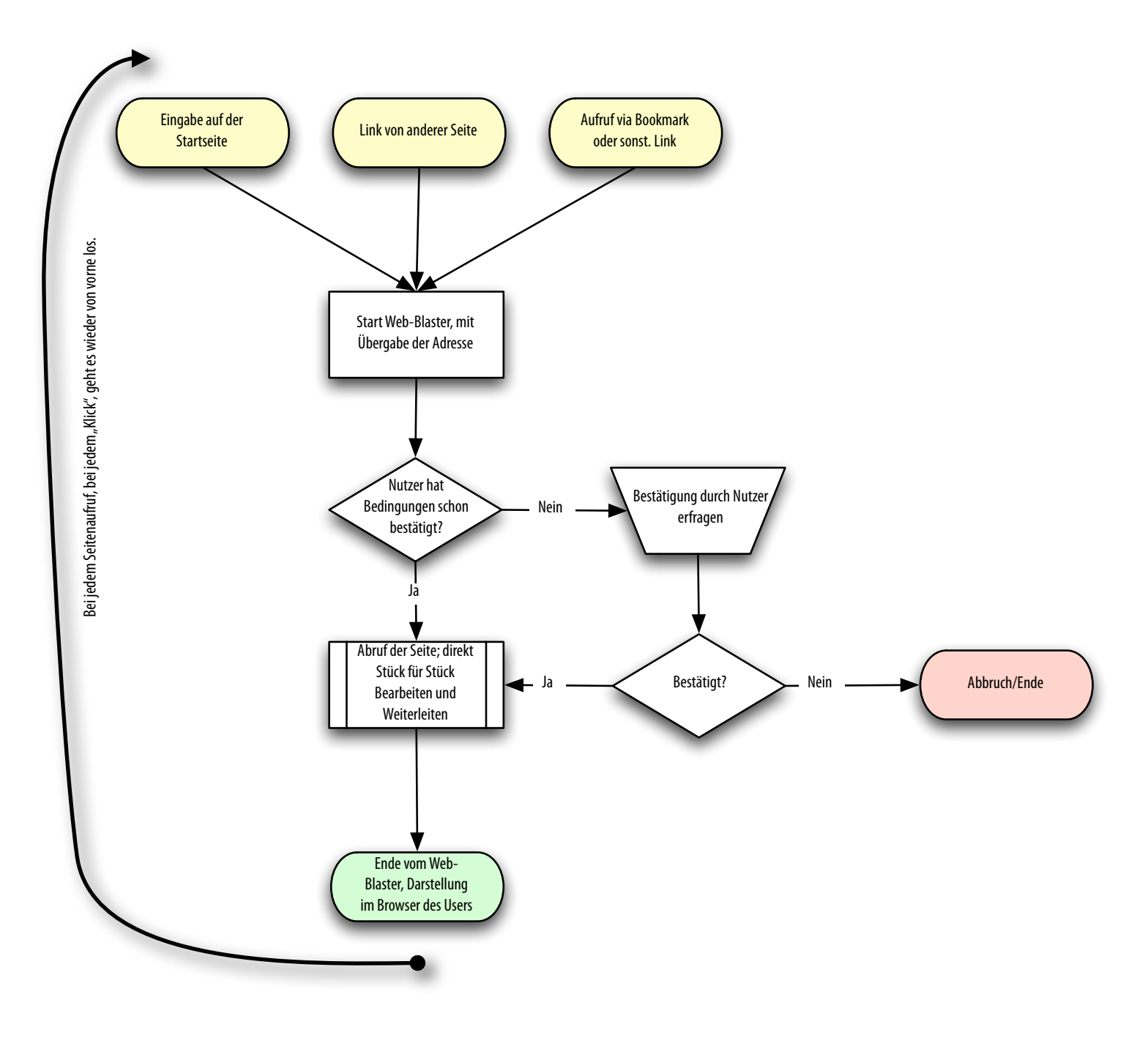